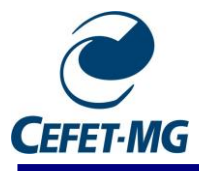

# 1. Acessar e fazer login no SIPAC (<u>https://sig.cefetmg.br/sipac/</u>)

| CEFET-MG - SIPAC - Sistema | Integrado de Patrimônio, Administração                                                  | e Contratos                                                                                            |                                                         |
|----------------------------|-----------------------------------------------------------------------------------------|----------------------------------------------------------------------------------------------------|---------------------------------------------------------|
|                            |                                                                                         |                                                                                                    |                                                         |
|                            | ATEN<br>O seu login é o seu CPF e sua senha é a me<br>O sistema diferencia letras maiú  | Ç <mark>ÃO!</mark><br>esma cadastrada na <b>Identificação Única.</b><br>sculas de minúsculas na senha. |                                                         |
| SIGAA<br>(Acadêmico)       | SIPAC<br>(Administrativo)                                                               | SIGRH<br>(Recursos Humanos)                                                                            | <b>SIGAdmin</b><br>(Administração e Comunicação)        |
|                            |                                                                                         |                                                                                                    |                                                         |
|                            | Entrar no Sistema                                                                       |                                                                                                    |                                                         |
|                            | Usuário:                                                                                |                                                                                                    |                                                         |
|                            | Senha:                                                                                  | rar                                                                                                    |                                                         |
|                            | Caso ainda não possua cadastro no<br>sistema,<br>clique no link abaixo.<br>Cadastre-se  | Caso tenha esquecido a senha,<br>clique no link abaixo.<br>Sequeci minha senha                         |                                                         |
| 😂 Este siste               | ma é melhor visualizado utilizando o M<br>a laformacão - (31) 3319-7000 I Convrictr € 2 | ozilla Firefox, para baixá-lo e instalá-lo                                                             | o, clique aqui.<br>u cefetmo brinst2 - v5 3.0.1 cefet50 |

2. Certificar-se que a Unidades do Usuário seja do DCTA, conforme imagem destacada abaixo (1). Depois, clicar em Portal Administrativo (2).

| CEFET-MG - S             | IPAC - Sistema                   | Integrado de Patri | mônio, Administraçã             | io e Contratos           | Tempo de Sessão:       | 01:00 MUDAR DE :                 | SISTEMA ¥ SAIR                       |
|--------------------------|----------------------------------|--------------------|---------------------------------|--------------------------|------------------------|----------------------------------|--------------------------------------|
|                          |                                  |                    | Orça                            | mento: 2020              | 🗄 Módulos              | Abrir Chamado                    | ■ Portal Admin.                      |
| 🍄 BH1 - DEPARTAM         | ENTO DE CIÊNCIA E 1              | FECNOLOGI (11.01   | .26.09)                         | (1)                      | 🕞 Alterar senha        | 🚱 Ajuda                          | 🌉 Mesa Virtual                       |
| MÓDULOS                  |                                  |                    |                                 |                          |                        | ( <b>2</b> )                     | PORTAIS                              |
|                          |                                  | 4                  | &                               | 6                        |                        |                                  | -6                                   |
| Acesso à Informação      | Atendimento de<br>Requisições    | Almoxarifado       | Auditoria e Controle<br>Interno | Biblioteca               | Boletim de Serviços    | Bolsas/Auxílios                  | Portal Administrativo                |
| <b></b>                  |                                  | 6                  | 1                               | <b></b>                  | 23                     | <i></i>                          | 22                                   |
| Catálogo de Materiais    | Compra de Mat.<br>Informacionais | Editora            | Compras<br>Compartilhadas       | Compras                  | Licitação              | Compras - Registros<br>de Preços | Portal da Direção<br>Centro/Hospital |
| <b>Z</b>                 | <i></i>                          | 3                  | 2                               | <b></b>                  | <b>\$</b>              | <b>\$</b>                        |                                      |
| Contratos                | Projetos/Convênios               | Faturas            | Infraestrutura                  | Liquidação d<br>Despesas | e Orçamento            | DDO                              | Portal da Fundação                   |
| 5                        |                                  |                    |                                 | 3                        | 2                      | 0                                |                                      |
| Pagamento Online         | Patrimônio Móvel                 | Patrimônio Imóvel  | Protocolo                       | Restaurante              | e Segurança do Traball | no Transportes                   | Portal da Reitoria                   |
| <b></b>                  |                                  |                    |                                 |                          |                        |                                  |                                      |
| Planejamento de<br>Obras |                                  |                    |                                 |                          |                        |                                  |                                      |

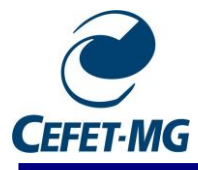

### 3. Acessar Protocolo -> Documentos -> Cadastrar Documento, conforme figura abaixo:

| CEFET-MG - SIPAC - Sistema Integrado de Patrimônio, Ad     | ministração e Contratos | 3   |       | Tempo de Sessão | : 00:48 MUDAR DE    | SISTE     | MA Y SAIR    |
|------------------------------------------------------------|-------------------------|-----|-------|-----------------|---------------------|-----------|--------------|
| BH1 - DEPARTAMENTO DE CIÊNCIA E TECNOLOGI (11.01.26.09)    | Orçamento: 2020         |     | 1ódu  | ulos            | Abrir Chamado       | ≡ P       | ortal Admin. |
|                                                            |                         | 0.1 | inter | ai senna        | A vigana            | 2         |              |
| 🖺 Requisições 📮 Comunicação 🔒 Orçamento 💷 Patrimônio Móvel | Protocolo 🔍 Outros      |     |       |                 |                     |           |              |
|                                                            | Processos               | •   |       |                 |                     | _         |              |
|                                                            | Documentos              | •   |       | Consultar Doc   | umento              |           |              |
| Não bá potícias cadastradas                                | Despachos Eletrônicos   | •   |       | Cadastrar Doc   | umento              | ato       |              |
|                                                            | Assinar Documentos (0   | )   |       | Alterar Encam   | inhamento           | rfil      |              |
|                                                            | Consultas               | •   |       | Cancelar Enca   | minhamento          |           |              |
|                                                            | Relatórios              | •   |       | Enviar          |                     | nha       |              |
| Avisos Bens Extrato Material Processos Requisições         | CÓDIGO DE BARRAS        |     |       | Receber         |                     | _         |              |
|                                                            |                         |     |       | Cadastrar Oco   | rrências            | em<br>nto | Minutas      |
| Abaixo estão listados os 20 últimos tónicos cadastrados    |                         |     |       | Despacho Elet   | rônico              | MP        | Contratos    |
|                                                            |                         |     |       | Ocorrências co  | om Prazos Atrasados | tos       | Consulta     |
| Informações: ?                                             |                         |     |       | Arquivar        |                     | cos       | Editais      |
|                                                            |                         |     |       | Desarquivar     |                     | ROCE      | SSOS         |
| Não há tópicos cadasi                                      | trados.                 |     |       | Registrar Emp   | réstimo             |           |              |
| Cadastrar Novo Tó                                          | ópico                   |     |       | Acompanhar E    | mpréstimos          |           | A 10         |
|                                                            |                         |     |       |                 |                     | •         | <b>H</b> 19  |

 Em tipo de Documento, escrever e selecionar CARTA DE ACEITE (1), manter natureza do documento OSTENSIVO (2). Em assunto detalhado (3), escrever "Termo de Aceite de TCC I/II – Aluno XXX ". Clicar em "Anexar Documento Digital" (4). Depois preencher os dados obrigatórios do documento digital (5):

|                                          | DADOS DO DOCUMENTO                                                                                                    |     |
|------------------------------------------|----------------------------------------------------------------------------------------------------|-----|
| Tipo do Documento: 🖈                     |                                                                                                    |     |
| Natureza do Documento: 🖈                 |                                                                                                    |     |
|                                          | Ostensivo: documento cujo teor deve ser do conhecimento do público em geral e ficará disponível para<br>consulta na área pública do sistema.<br>Documentos que contiverem informações pessoais (CPF, RG, dados bancários, endereço) devem ser<br>cadastrados como RESTRITO. |     |
| Assunto Detalhado: *                     | (3)                                                                                                    |     |
|                                          | (1000 caracteres/0 digitados)                                                                                                    |     |
| Observações:                             | (4)                                                                                                    |     |
|                                          | (700 caracteres/0 digitados)                                                                                                    | (5) |
| Forma do Documento: 🖈                    | O Documento Físico O Escrever Documento 💿 Anexar Documento Digital                                                                                                    |     |
| DADOS DO DOCUMENTO DIGITA                | AL                                                                                                    |     |
| Origem do Documento: *<br>Identificador: | Documento Interno     Documento Externo                                                                                                    |     |
| Ano:                                     |                                                                                                    |     |
| Data do Documento: *                     |                                                                                                    |     |
| Data do Recebimento: 🖈                   |                                                                                                    |     |
| Responsável pelo Recebimento:            |                                                                                                    |     |
| Tipo de Conferência: 🖈                   | SELECIONE V                                                                                                    |     |
| ArquivoDigital: 🖈                        | Escolher arquivo Nenhum arquivo selecionado (Formatos de Arquivos Permitidos)                                                                                                    |     |
| Número de Folhas: 🖈                      |                                                                                                    |     |
|                                          |                                                                                                    |     |

5. Depois de preencher os campos correspondentes, depois clicar em Adicionar Assinante (1). Então, clicar em Minha Assinatura (2):

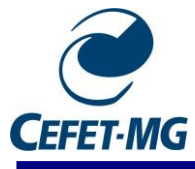

| Arquivo + Editar + Inserir + Visualizar + Formatar + Tabela +                                                                                                    |                                   |
|----------------------------------------------------------------------------------------------------|-----------------------------------|
| B     I     U     S    I <sub>X</sub> X <sub>2</sub> X <sup>*</sup> A     •     F     S     E     E                                                                                                    |                                   |
| Formatos + Parágrafo + Fonte + Tamanho + Palavras Reservadas + Referências +                                                                                                    |                                   |
| TERMO DE ACEITE DE ORIENTAÇÃO DE TCC I (II)                                                                                                    |                                   |
| <ul> <li>Eu, XXXX, Professor (a) do Centro Federal de Educação Tecnológica de Minas Gerais, lotado no Departamento (Coordenação)</li> <li>XXXX, aceito e comprometo-me a orientar, acompanhar e avaliar o desenvolvimento do trabalho initiulado: XXXXX, a ser desenvolvido pelo(a) discente (a) XXXXXXXXX, do Curso de Engenharia Ambiental e Sanitária, matrícula n. XXXXXXX, a celaboração do Trabalho de Conclusão de Curso I (II), no primeiro (segundo) semestre letivo de 20XX, nos moldes do Projeto Pedagógico do Curso. Assim, estou ciente dos desafios da tarefa, objetivos e finalidade do processo de orientação e assumo as responsabilidades previstas na Resolução CEAMB 04/20 e CEPE 18/12. Igualmente, segundo Art. 11 da última Resolução, compete ao Professor orientador.</li> <li>1. orientar o aluno na elaboração da proposta de projeto;</li> <li>m. orientar o desenvolvimento do Trabalho de Conclusão do projeto;</li> <li>m. requerer os recursos necessários para a realização do projeto;</li> <li>m. requerer os recursos necessários para a realização do projeto;</li> <li>m. requerer os recursos necessários para a realização do projeto;</li> <li>m. requerer os recursos necessários para a realização do projeto;</li> <li>m. requerer os recursos necessários para a realização do projeto;</li> <li>m. requerer os recursos necessários para a realização do projeto;</li> <li>m. requerer os recursos necessários para a realização do projeto;</li> <li>m. requerer os recursos necessários para a realização do projeto;</li> <li>m. requerer os recursos necessários para a realização do projeto;</li> <li>m. requerer os recursos necessários para a realização do projeto;</li> <li>m. requerer os recursos necessários para a realização do projeto;</li> <li>m. requerer os recursos necessários para a realização do projeto;</li> <li>m. requerer os recursos necessários para a realização do projeto;</li> <li>m. requerer os recursos necessários para a realização do projeto;</li> <li></li></ul> | Adicionar Assinante               |
| viii. presidir a Banca Examinadora.                                                                                                    | AutomarAssinante                  |
|                                                                                                    | Minha Assinatura                  |
|                                                                                                    | Servidor da Unidade               |
| (1) Palavras: 19                                                                                                    | Servidor de Outra Unidade         |
|                                                                                                    | Solicitar Indicação de Assinantes |
| V: Remover Assinante                                                                                                    | Grupo de Assinantes               |
| ASSINANTES DO DOCUMENTO *                                                                                                    |                                   |
| a Aesinante Unidade                                                                                                    |                                   |
| Nenhum Assinante Adicionado                                                                                                    |                                   |
| Cancelar Continuar >>                                                                                                    |                                   |

 Clicar em Assinar (1), depois aparecerá uma nova janela. Selecionar a Função de PROFESSOR (2) e colocar a senha (3), a mesma da Identidade Única. Finalmente, clique em Fechar (4):

|                           | : Remover Assinante            |                    |                     |
|---------------------------|--------------------------------|--------------------|---------------------|
| Assinantes do Documento 🔹 | (1)                            |                    | Adicionar Assinante |
| # Assinante               | <u> </u>                       | Unidade            |                     |
| 1                         | Assinar                        | DCTA (11.01.26.09) | 9                   |
| ·                         | Cancelar Continuar >>          |                    |                     |
|                           |                                |                    |                     |
| Aseina                    | ura de Documento               | X                  |                     |
|                           |                                | <b>(2)</b>         |                     |
| Assin                     | AR DOCUMENTO                   |                    |                     |
| Função: * PROFESSOR ENS   | BASICO TECN TECNOLOGICO (CAF 🗸 |                    |                     |
| Senha: 🖌                  |                                |                    |                     |
| Confir                    | mar Cancelar (3)               |                    |                     |
|                           |                                |                    |                     |
|                           | echar X                        |                    |                     |
|                           | (4)                            |                    |                     |
|                           |                                |                    |                     |

- 7. Na seção de Documentos Anexados, apertar o botão Continuar (Continuar >>>)
- Na seção Interessados, colocar o próprio nome em Servidor (1), deixar selecionado Sim, caso queira ser notificado (2). Apertar o botão Inserir (3), e então apertar em Continuar (4):

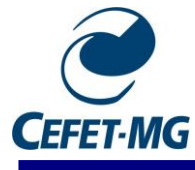

| ORTAL ADMINIST                                                                                                    | rativo > Cadastrar Do                                                                                                    | CUMENTO > INFORMA                                                                                                    | r Interessados no Do                                                                             | CUMENTO                                    |             |
|----------------------------------------------------------------------------------------------------|----------------------------------------------------------------------------------------------------|----------------------------------------------------------------------------------------------------|--------------------------------------------------------------------------------------------------|--------------------------------------------|-------------|
| 0                                                                                                    | <b>L</b> ø                                                                                                    | 2014 - C                                                                                                    | •                                                                                                | ۲                                          | Ø           |
| Dados Gerais                                                                                                    | Documentos Anexados                                                                                                    | Interessados                                                                                                    | Movimentação Inicial                                                                             | Confirmação                                | Comprovante |
| <ul> <li>Servidor: Sen</li> <li>Aluno: Alunos</li> <li>Credor: Pesso</li> <li>Unidade: Uma</li> <li>Outros: Públic</li> <li>pós inserir todos os i</li> </ul> | vidores da Universidade, onde s<br>que serão identificados pela ma<br>as físicas ou Jurídicas que são in<br>unidade da instituição;<br>o Externo, órgãos internacionai<br>nteressados desejados, prossig | erão identificados pela mat<br>atrícula;<br>hteressados no documento;<br>s ou qualquer outro interes<br>a o cadastro do documento | rícula SIAPE (Sem o dígito ve<br>sado que não se adeque aos<br>selecionando a opção <b>"Cont</b> | rificador);<br>citados acima.<br>inuar >>" |             |
| _                                                                                                    |                                                                                                    | DADOS DO INTERESS                                                                                                    | ado a Ser Inserido                                                                               |                                            |             |
|                                                                                                    | Categoria: 🔘 S                                                                                                    | ervidor O Aluno                                                                                                    | O Credor O                                                                                       | Unidade O Outros                           | (1)         |
| SER                                                                                                    | VIDOR                                                                                                    |                                                                                                    |                                                                                                  |                                            |             |
|                                                                                                    | Servidor: 🛓                                                                                                    |                                                                                                    |                                                                                                  |                                            |             |
| Notifi                                                                                                    | car Interessado: 🛊 💿 Sim 🛛                                                                                                    | Não                                                                                                    |                                                                                                  | (2)                                        |             |
|                                                                                                    | E-mail: 😭                                                                                                    |                                                                                                    | _                                                                                                | - (2)                                      |             |
|                                                                                                    |                                                                                                    | Campos de preenchimen                                                                                                    | to obrigatório. (2)                                                                              |                                            |             |
|                                                                                                    |                                                                                                    |                                                                                                    | (3)                                                                                              |                                            |             |
|                                                                                                    |                                                                                                    | <b>ख</b> : Exclui                                                                                                    | r Interessado                                                                                    |                                            |             |
|                                                                                                    |                                                                                                    | INTERESSADOS INSERI                                                                                                    | DOS NO DOCUMENTO (O)                                                                             |                                            |             |
|                                                                                                    | Ide                                                                                                    | ntificador Nome                                                                                                    | E-mall                                                                                           | (4)                                        | ро          |
|                                                                                                    |                                                                                                    | Nenhum Inter                                                                                                    | essado Inserido.                                                                                 |                                            |             |
|                                                                                                    |                                                                                                    | << Voltar Cance                                                                                                    | elar Continuar >>                                                                                |                                            |             |

9. Em Unidade de Destino, escrever o código 11.01.26.09 (1) ou selecionar o nosso departamento, e então clicar em Continuar (2):

| Dados Gerais         | Documentos Anexados          | Interessados                                                                                                    | Movimentação Inicial                                                                                                    | Confirmação                                                                                                    | Comprovante |
|----------------------|------------------------------|----------------------------------------------------------------------------------------------------|----------------------------------------------------------------------------------------------------|----------------------------------------------------------------------------------------------------|-------------|
| Nesse passo devem se | er informados os dados da mo | vimentação inicial do docum                                                                                                    | ento.                                                                                                    |                                                                                                    |             |
|                      |                              | Монтигит                                                                                                    |                                                                                                    |                                                                                                    |             |
|                      | Origo                        |                                                                                                    |                                                                                                    |                                                                                                    |             |
| Dapos pa Movre       | Unge                         | Propria Un                                                                                                    | idade O Outra Unidade                                                                                                    |                                                                                                    |             |
| DADOS DA HOVI        | Unidade de Origem: BH        | 1 - DEPARTAMENTO DE CIÊN                                                                                                    | (1)<br>CIA E TECNOLOGIA AMBIENT                                                                                                    | AL (11.01.26.09)                                                                                                    |             |
|                      | Unidade de Destino: ¥ 11     | 01.26.09<br>BH1 - DEPARTA<br>BH1 - COO<br>BH1 - COO<br>BH1 - COO<br>BH1 - COO<br>BH1 - DEPA<br>BH1 - COO<br>BH1 - DEPA<br>BH1 - DEPA<br>BH1 - DEPA<br>BH1 - DEPA<br>BH1 - DEPA | MENTO DE CIÊNCIA E TECNO,<br>RDENAÇÃO DE AREA DE CIÊN<br>RDENAÇÃO DE POLÍTICA ESTI<br>RDENAÇÃO PEDAGOGICA (11.<br>ARTAMENTO DE ARTE, DESIGN<br>ARTAMENTO DE CIÊNCIA E TEC<br>UR SO DE ENGENHARIA AMBIE<br>UR SO TÉCNICO EM MEIO AMBI<br>ARTAMENTO DE CIÊNCIA S BIO<br>ARTAMENTO DE CIÊNCIA S SOC | LOGIA AMBIENTAL (11.01.26.09)<br>CIAS (11.01.26.18)<br>JDANTIL (11.01.26.05)<br>01.26.08)<br>IE EECNOLOGIA (11.01.26.19)<br>CNOLOGIA AMBIENTAL (11.01.26.09)<br>NTAL E SANITÁRIA (11.01.26.09.01)<br>ENTE (11.01.26.09.02)<br>LOGICAS (11.01.26.20)<br>CIAIS E FILO SOFIA (11.01.26.10)<br>SIAIS E FILO SOFIA (11.01.26.10) | •           |
| Tempo Esperado       | na Unidade de Destino:       | (Em Dias)                                                                                                    |                                                                                                    |                                                                                                    |             |
| INFORMAR DE          | SPACHO                       |                                                                                                    |                                                                                                    | (2)                                                                                                    |             |
|                      |                              | << Voltar Cano                                                                                                    | elar Continuar >>                                                                                                    |                                                                                                    |             |

10. Apertar em Pré-Visualizar Documento (1) para verificar se está tudo certo então aperte

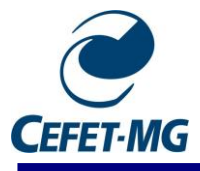

## em Confirmar (2).

| PORTAL ADMINIST                                                                                                    | rrativo > Cadastrar Doc                                                                                                    | UMENTO > CONFIRM      | iação dos Dados      |             |                              |
|----------------------------------------------------------------------------------------------------|----------------------------------------------------------------------------------------------------|-----------------------|----------------------|-------------|------------------------------|
| Dados Gerais                                                                                                    | Documentos Anexados                                                                                                    | Interessados          | Movimentação Inicial | Confirmação | Comprovante                  |
| Confira todos os dado                                                                                                    | s do documento abaixo antes de c                                                                                                    | confirmar o cadastro. |                      |             |                              |
|                                                                                                    |                                                                                                    | Dados do              | Documento            |             |                              |
| Origem (<br>Tipo (<br>Natureza (<br>Ur<br>Data (                                                                                                    | do Documento: Interno<br>do Documento: CARTA DE ACEIT<br>do Documento: OSTENSIVO<br>nidade Origem: DCTA (11.01.26.<br>do Documento: 29/07/2020<br>Observações: | Е<br>09)              |                      |             |                              |
| ASSINANTES DO                                                                                                    | Оосименто                                                                                                    |                       |                      |             |                              |
| # Assinante                                                                                                    |                                                                                                    | U                     | lidade               | (1)         | Situação                     |
| 1 FREDERICO KEIZO OD                                                                                                    | DAN                                                                                                    | D(                    | CTA (11.01.26.09)    |             | ASSINADO EM 29/07/2020 16:50 |
| INTERESSADOS I                                                                                                    | NSERIDOS AO DOCUMENTO                                                                                                    | (1)                   |                      |             |                              |
| Identi                                                                                                    | ficador Nome                                                                                                    |                       | E-mail               |             | Тіро                         |
|                                                                                                    |                                                                                                    |                       |                      |             | Servidor                     |
| DADOS DA MOVIN                                                                                                    | MENTAÇÃO                                                                                                    |                       |                      |             |                              |
| Urgente: Não<br>Unidade de Origem: BH1 - DEPARTAMENTO DE CIÊNCIA E TECNOLOGIA AMBIENTAL (11.01.26.09)<br>Unidade de Destino: BH1 - DEPARTAMENTO DE CIÊNCIA E TECNOLOGIA AMBIENTAL (11.01.26.09)<br>(2)  Confirmar   << Voltar   Cancelar |                                                                                                    |                       |                      |             |                              |

11. Clicar em Visualizar Documento (1). Uma nova janela será aberta, então, rolar a página até o fim. No fim do documento haverá a opção Imprimir (2):

| DADOS DA MOVIMENTAÇÃO       |                                                              |
|-----------------------------|--------------------------------------------------------------|
| Urgente: Não                |                                                              |
| Unidade de Origem: BH1 - I  | DEPARTAMENTO DE CIÊNCIA E TECNOLOGIA AMBIENTAL (11.01.26.09) |
| Unidade de Destino: BH1 - I | DEPARTAMENTO DE CIÊNCIA E TECNOLOGIA AMBIENTAL (11.01.26.09) |
|                             | Visualizar Documento<br>Cadastrar Novo Documento             |
|                             | Portal Administrativo                                        |

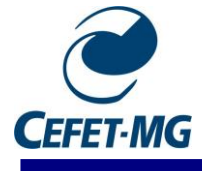

comprometa as atividades de orientação, com impacto no desenvolvimento do trabalho orientado; vi. supervisionar as correções na monografia do Trabalho de Conclusão de Curso; vii. presidir a Banca Examinadora.

| (Assinad <u>o digitalmente em 29/07/20</u> 20 18:57 )                                                                                                    |   | ł. |
|----------------------------------------------------------------------------------------------------|---|----|
| PROFESSOR ENS BASICO TECN TECNOLOGICO                                                                                                    |   | l  |
|                                                                                                    |   | ł  |
| Para verificar a autenticidade deste documento entre em https://elg.cefetmg.br/public/documentos/Index.jep informando<br>seu número: 109 , ano: 2020, tipo: CARTA DE ACEITE, data de emissão: 25/07/2020 e o código de verificação:<br>6139c29856<br>(2) |   |    |
| Imprimir                                                                                                    | - |    |

12. Em destino, selecionar Salvar como PDF (1), caso esteja usando o navegador Chrome, e clicar em Salvar (2):

| Imprimir        | 1               | página (1) |
|-----------------|-----------------|------------|
| Destino         | Salvar como PDF | -          |
| Páginas         | Tudo            | •          |
| Layout          | Retrato         | •          |
| Mais definições |                 | (2) •      |
|                 | Salvar          | ancelar    |